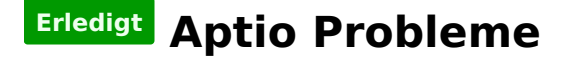

#### Beitrag von "vviolano" vom 10. Oktober 2017, 20:17

Bekomme immer wieder den selben Fehler wenn ich den PC neu starte oder z.b. den NVIDIA WebTreiber installieren / aktivieren will und dann Neustarte.

Was kann ich dagegen tun?

EDIT: Jetzt startet er garnicht mehr. Nach den +++++++ Wird der Monitor schwarz und er startet neu.

# Beitrag von "Sascha\_77" vom 10. Oktober 2017, 20:17

AptioFix ohne die "2" probieren.

#### Beitrag von "vviolano" vom 10. Oktober 2017, 20:20

Jetzt startet er überhaupt nicht mehr.

Weder über die Platte noch über den Stick.

# Beitrag von "griven" vom 13. Oktober 2017, 22:49

|           |      |    |       |      | 24 |
|-----------|------|----|-------|------|----|
| AptioFix2 | muss | es | schon | sein | -  |

Der Webtreiber hat damit allerdings nichts zu tun den der wird erst deutlich nach dem der

AptioFix2 seine Arbeit verrichtet hat geladen und nicht schon vorher es sei denn der Webtreiber bläht den prelinked Kernel so sehr auf das er nicht mehr genug Speicher allokiert werden kann....

#### Beitrag von "vviolano" vom 17. Oktober 2017, 07:55

Versuche jetzt seit 20 Minuten mein System zu starten. Unzählige Restarts, Resets, mehrere Bootflags keine Besserung. Ich muss dringend an eine Datei auf MacOS.

Was mache ich gegen diesen verdammten Fehler?

#### Beitrag von "kuckkuck" vom 17. Oktober 2017, 07:58

Ist deine <u>SIP</u> komplett deaktiviert in der Config? Das Problem erscheint seit der Installation der Webtreiber oder? Wenn die durch den Webtreiber installierten Kexts das Problem ist, solltest du verhindern das die Kexts geladen werden. Dazu entweder die Nvidia kurz ausbauen/deaktivieren oder die entsprechenden Kexts eintragen, dass sie nicht mehr geladen werden.

Ansonsten steck die platte kurz an einen anderen Computer an und hol dir die Datei...

# Beitrag von "Mocca55" vom 17. Oktober 2017, 07:59

Falls es HS ist das du Booten möchtest. Hilft es bei mir einmal das Preboot Filevault zu Booten. Da fährt der Hack wieder Ordnungsgemäß hoch.

#### Beitrag von "vviolano" vom 17. Oktober 2017, 08:01

Habe keinen Anderen Mac zur Verfügung.

SIP steht auf 0x67

Ungefähr Seitdem Webtreiber, ja.

Ist Sierra.

Gesendet von iPhone mit Tapatalk

# Beitrag von "kuckkuck" vom 17. Oktober 2017, 08:03

Auf diese Art die Kext eintragen Clover Kext vor dem Booten entfernen (ausschalten)

Oder mal versuchen im Safe Modus zu booten: Bootarg -x

#### Beitrag von "al6042" vom 17. Oktober 2017, 08:05

Dadurch das der Fehler aber weit vor dem Laden der WebDriver auftaucht, nämlich direkt nach dem Clover Bootmenü, bezweifle ich einen Zusammenhang.

Zudem habe ich das Phänomen auch ab und an auf meiner Skylake Box gesehen, die nur mit HD530 bedient wird, während das mein Kayblake-System nicht hat.

Bei mir hilft an der Stelle das komplett ausschalten, stromlos machen, ca. 20 sek. warten und dann wieder einschalten.

## Beitrag von "vviolano" vom 17. Oktober 2017, 08:08

Klappt leider alles nicht.

# Beitrag von "kuckkuck" vom 17. Oktober 2017, 08:09

Eine andere Möglichkeit an die Datei zu kommen wäre über die Shell:

Shell aus Clover starten oder einfach dieses Paket entzippen und danach so wie es ist auf einen Stick legen und Neustarten.

Im F12 Bootmenü von dem stick starten --> schwarze shell mit gelber Schrift.

Mit Is (LS) herausfinden wo die MacOS Platte zu finden ist (zB fs0) und wo der Stick ist (zB fs1).

Mit cd (+nächster Ordner) und ls (Directory anschauen) zu der Datei navigieren und dann eingeben:

Code

1. mv Dateiname fs2:\StickOrdner (Ordner im Rootverzeichnis des Sticks)

MV verschiebt die Datei dann auf das an zweiter stelle angegebene Verzeichnis.

## Beitrag von "vviolano" vom 17. Oktober 2017, 08:12

Ist aber leider eine .keynote Datei.

Die kann ich nirgendwo öffnen.

#### Beitrag von "kuckkuck" vom 17. Oktober 2017, 08:17

Achso, du musst also an den PC um die Datei zu konvertieren? Vielleicht kannst du das ja an einem anderen PC machen...

#### Beitrag von "vviolano" vom 17. Oktober 2017, 08:18

Habe leider keinen anderen Pc mit macOS X zur Verfügung.

Gesendet von iPhone mit Tapatalk

### Beitrag von "al6042" vom 17. Oktober 2017, 08:24

Kannst du noch mit dem hoffentlich vorhanden Install-Stick booten?

### Beitrag von "vviolano" vom 17. Oktober 2017, 08:33

Auch nicht ohne den selben Fehler.

EDIT: http://hackintosher.com/builds...x-hackintosh-build-guide/

lst das der Fehler? Gesendet von iPhone mit Tapatalk

# Beitrag von "Quincy47" vom 17. Oktober 2017, 12:26

Ich habe den selben Fehler, kann nicht mit dem stick booten. Wollte HS installieren. Habe schon alle Aptio driver ausprobiert,komme einfach nicht weiter.

## Beitrag von "cobanramo" vom 17. Oktober 2017, 14:45

Wenn vorher mal lief jetzt nicht mehr weiterkommt beim Aptio Driver hat sich ziemlich sicher was im Bios geändert. Beliebte punkte sind da Graphic Speicher. Den <u>DVMT</u> mal auf 64mb oder 96mb stellen und die im Wiki angegebenen Punkte zu Bios mal durcharbeiten wäre nicht verkehrt.

Wie kann so was passieren? ganz einfach; Letztens hab ich im Windows den Grafikkarten Treiber aktualisiert und zwar den MSI Treiber mit Intel Referenz Treiber ausgetauscht, danach wollte mein MacOS nicht mehr starten, dachte das ist doch nicht möglich. Bis ich bemerkte das die Einstellung zu <u>DVMT</u> im Bios wieder zu 32mb zurückgesetzt wurde.

Gruss Coban

# Beitrag von "vviolano" vom 17. Oktober 2017, 16:18

Stimmt, wegen AirPlay hatte ich dort was an der iGPU verändert. Ändere es gleich nochmal ab. Dankeschön.

Daran lag es. Habe es zwar immernoch so 10 mal pro Boot aber lässt sich wohl nicht vermeiden.

EDIT:

Nächstes Problem: Maus und Tastatur gehen nicht mehr nach dem Aptio Neustart Scheiß.

Dann muss ich ihn nochmal neu starten und das ganze fängt dann wieder von vorne an.

## Beitrag von "cobanramo" vom 17. Oktober 2017, 16:28

Um ehrlich zu sein hab ich jetzt die Problematik nicht verstanden, <u>DVMT</u> hat nichts Airplay zutun, ich vermute das du dort einen Graphic Konfiguration Problem hast, eventuell muss man dein DSDT oder auch im Clover das ganze anpassen.

Maus & Tastatur hängen am USB nehm ich an, wenn dein USB Konfiguration funktioniert aber du kein Maus & Tastatur schon im Clover hast, liegt es wieder am Bios Einstellung. Im Bios solltest du unter USB Konfiguration irgend wo das Option Legacy haben, den kannst du ändern.

## Beitrag von "vviolano" vom 17. Oktober 2017, 16:35

Im Clover funktioniert das ganze ja. Nur im OS nicht mehr wenn er gestartet hat.

## Beitrag von "cobanramo" vom 17. Oktober 2017, 20:19

Das würde bedeuten Das deine USB Port's nicht funktionieren. Teste an einem anderen Port. Und für die USB's kannst du <u>Kuckucks Anleitung</u> oder auch <u>Brumbear's Anleitung</u> folgen.

Gruss Coban